## ESERCITAZIONE TRAVE RETICOLARE SAP2000

Risolto l'esercizio con il metodo delle sezioni di Ritter verifichiamo i risultati con SAP.

Disegnare una trave reticolare sul programma.

|                      | ∑ X-Z Plane @ Y=0                                   |
|----------------------|-----------------------------------------------------|
| -P-                  |                                                     |
| *                    |                                                     |
|                      |                                                     |
| 1                    |                                                     |
| w                    |                                                     |
| ( <del>2</del> ]     | 2D Trusses                                          |
| 7                    | 20 Truss Type Sloped Truss Dimensions               |
|                      | Sloped Truss  Number of Divisions Division Length 6 |
| -                    | Height 3,                                           |
| *                    | Use Custom Grid Spacing and Locate Origin Edit Grid |
|                      |                                                     |
|                      | Section Properties                                  |
| 14                   |                                                     |
| 7.9                  | Braces Default                                      |
|                      |                                                     |
|                      | I I Restrainte OK Cancel                            |
|                      |                                                     |
| all <sup>k</sup> lts |                                                     |
| PSR                  |                                                     |
| cir®                 |                                                     |
| 222                  |                                                     |
| Ť                    |                                                     |
|                      |                                                     |
| X                    | Z Hane @ Y=U                                        |

Assegnare i vincoli e definire un peso nullo. Creare la sezione: Define\_Frame section\_Pipe

| Property Data                                                                                                    | Pipe Section                                                       |
|----------------------------------------------------------------------------------------------------|--------------------------------------------------------------------|
| Section Name Iteve relicolare Properties                                                                                                    | Section Name trave reticclare Section Notes Modify/Show Notes      |
| Cross-section (avial) area 2.8272-03 Section modulus about 3 axis 5.7968-05<br>Terrisonil constant 5.7968-06 Section modulus about 2 axis 5.7968-06<br>Moment of Inentia about 3 axis 2.8986-06 Patient conduta about 3 axis 6.1338-05                                                                                          | Properties Property Modifiers Material + A3935y50                  |
| Moment of Inettia about 2 axis         2.898E-06         Plastic modulus about 2 axis         8.133E-05           Shear area in 2 direction         1.425E-03         Radius of Syration about 3 axis         0.032           Shear area in 3 direction         1.425E-03         Radius of Syration about 2 axis         0.032 | Dimensione<br>Outside dameter (13) 0.1<br>Wall thickness (tw) 0.01 |
| [DK]                                                                                                    |                                                                    |
|                                                                                                    | Display Color                                                      |
|                                                                                                    | Cancel                                                             |
|                                                                                                    |                                                                    |

Assegnare un carico puntuale selezionando l'asta superiore e cliccando su: Assign\_joint\_forces e sulla casella di 'global z' inserire un carico negativo di 20 MPA.

Selezionare la struttura e cliccare: Assign\_frames\_releases e selezionare moment 3-3.

Questo per fare in modo che ogni asta sia collegata ad una cerniera con momento 0-0

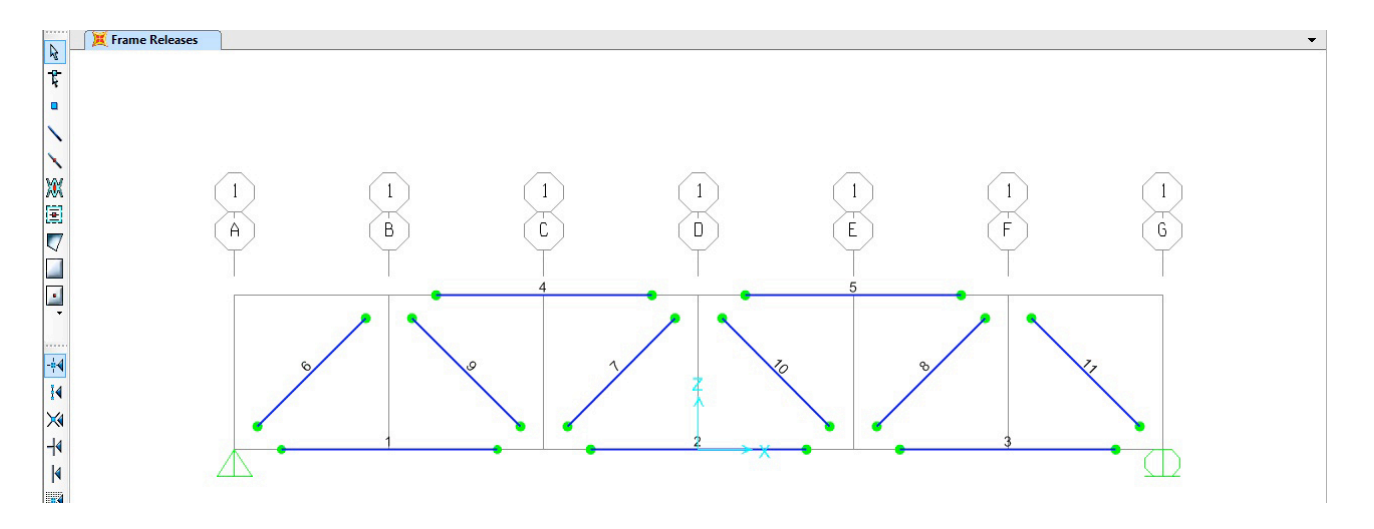

Far partire l'analisi con 'run now' e verificare la deformata ed i diagrammi dello sforzo assiale.

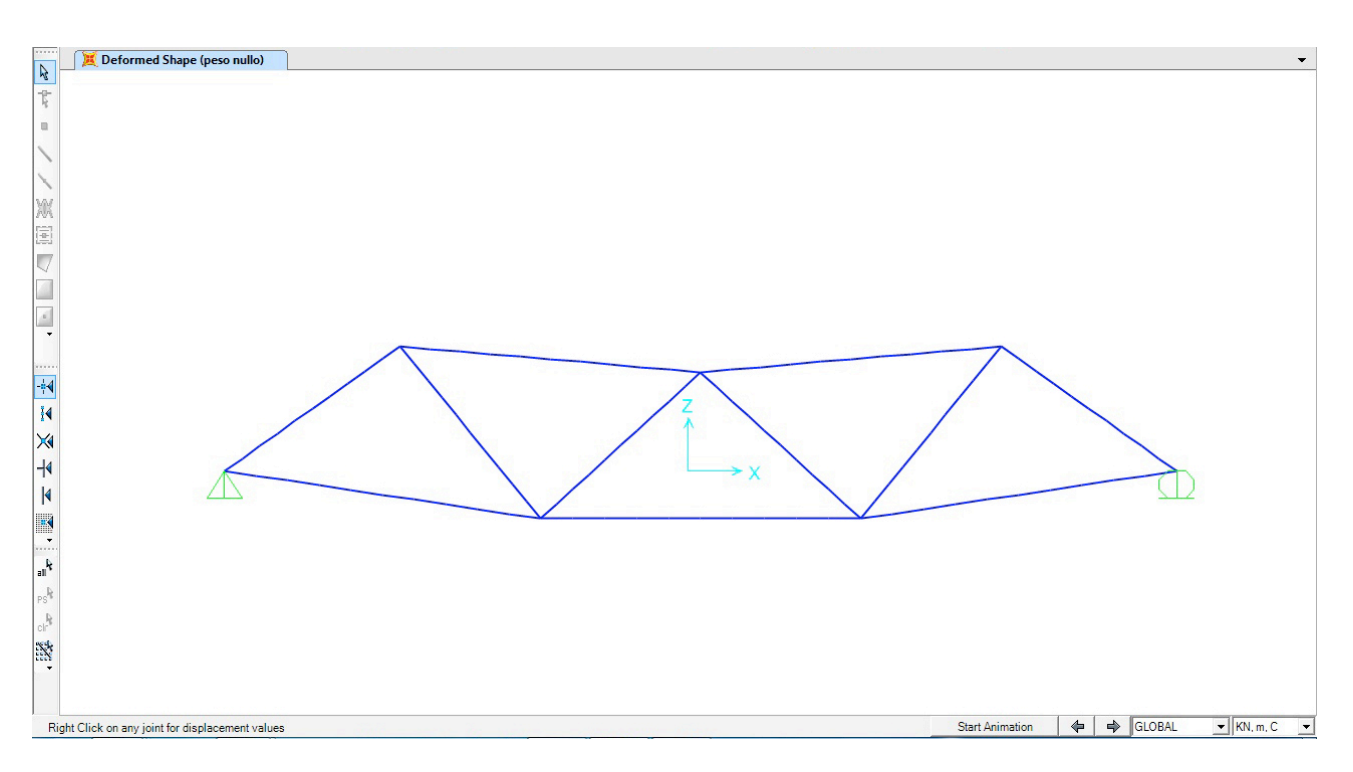

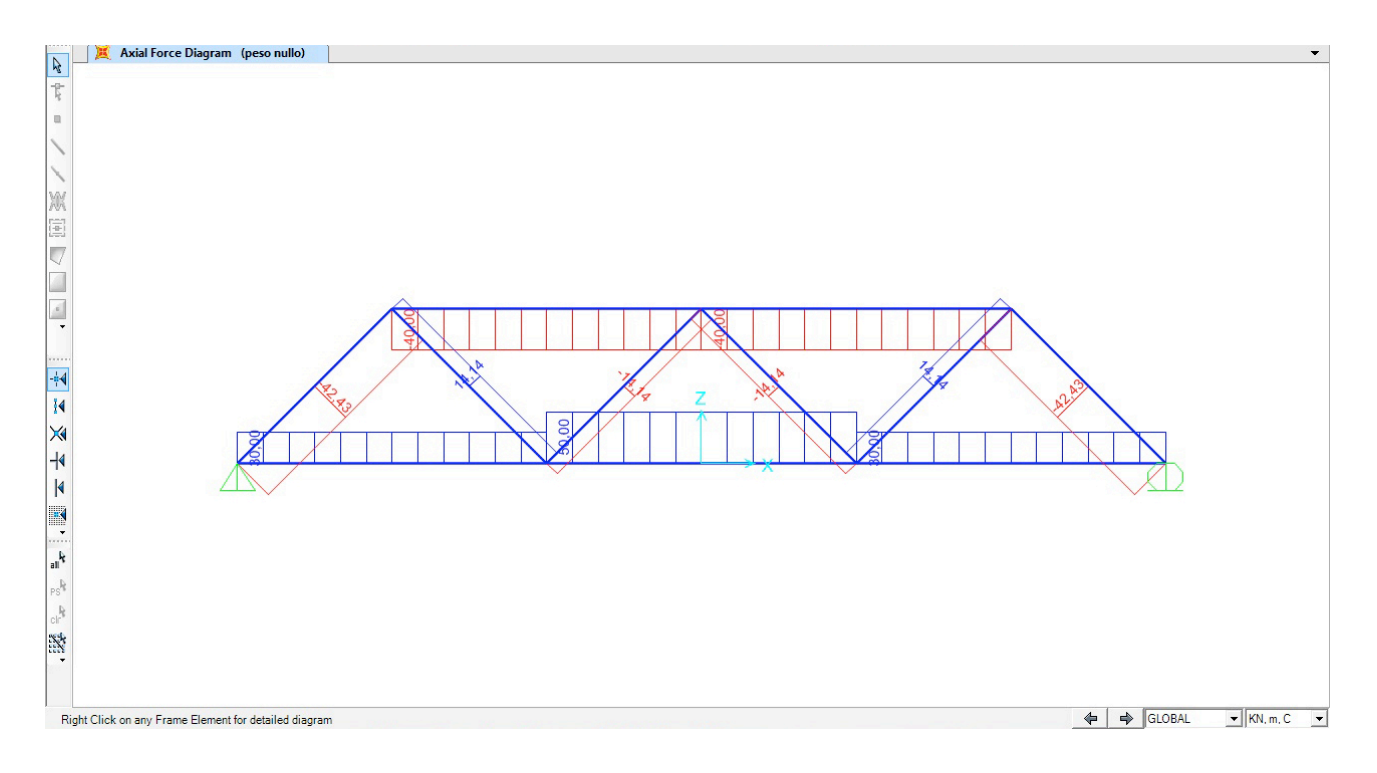

Cliccare sull'icona 'v' (set display options) e selezionare 'labels' per vedere la numerazione delle aste.

Infine per conoscere gli sforzi normali di ciascuna asta seguire il seguente passaggio: Display\_Show tables\_Analisys results.

In questa tabella è possibile osservare in che modo lavora ogni asta con dei valori ogni 50 cm.

| Elemen | it rorces - Frame | 2             |             |                                                                                                    |    |    |          |                   |      |            |            |
|--------|-------------------|---------------|-------------|----------------------------------------------------------------------------------------------------|----|----|----------|-------------------|------|------------|------------|
| File   | View Format-F     | ilter-Sort Se | ect Options |                                                                                                    |    |    |          |                   |      |            |            |
| Units: | As Noted          |               |             |                                                                                                    |    |    |          | ement Forces - Fr | ames |            | <u> </u>   |
|        | Frame             | Station       | OutputCase  | CaseType<br>Towt                                                                                                | P  | V2 | V3<br>KN | T                 | M2   | M3<br>KN-m | S11Max Ptt |
|        | 1                 | 0             | neso pullo  | LinStatic                                                                                                    | 30 | 0  | 0        | 0                 | 0    | 0          | 10610.33   |
|        | 1                 | 0.5           | peso nullo  | LinStatic                                                                                                    | 30 | 0  | 0        | 0                 | 0    | 0          | 10610.33   |
|        | 1                 | 1             | peso nullo  | LinStatic                                                                                                    | 30 | 0  | 0        | 0                 | 0    | 0          | 10610.33   |
|        | 1                 | 1,5           | peso nullo  | LinStatic                                                                                                    | 30 | 0  | 0        | 0                 | 0    | 0          | 10610,33   |
|        | 1                 | 2             | peso nullo  | LinStatic                                                                                                    | 30 | 0  | 0        | 0                 | 0    | 0          | 10610,33   |
|        | 1                 | 2,5           | peso nullo  | LinStatic                                                                                                    | 30 | 0  | 0        | 0                 | 0    | 0          | 10610,33   |
|        | 1                 | 3             | peso nullo  | LinStatic                                                                                                    | 30 | 0  | 0        | 0                 | 0    | 0          | 10610,33   |
|        | 1                 | 3,5           | peso nullo  | LinStatic                                                                                                    | 30 | 0  | 0        | 0                 | 0    | 0          | 10610,33   |
|        | 1                 | 4             | peso nullo  | LinStatic                                                                                                    | 30 | 0  | 0        | 0                 | 0    | 0          | 10610,33   |
|        | 1                 | 4,5           | peso nullo  | LinStatic                                                                                                    | 30 | 0  | 0        | 0                 | 0    | 0          | 10610,33   |
|        | 1                 | 5             | peso nullo  | LinStatic                                                                                                    | 30 | 0  | 0        | 0                 | 0    | 0          | 10610,33   |
|        | 1                 | 5,5           | peso nullo  | LinStatic                                                                                                    | 30 | 0  | 0        | 0                 | 0    | 0          | 10610,33   |
|        | 1                 | 6             | peso nullo  | LinStatic                                                                                                    | 30 | 0  | 0        | 0                 | 0    | 0          | 10610,33   |
|        | 2                 | 0             | peso nullo  | LinStatic                                                                                                    | 50 | 0  | 0        | 0                 | 0    | 0          | 17683,88   |
|        | 2                 | 0,5           | peso nullo  | LinStatic                                                                                                    | 50 | 0  | 0        | 0                 | 0    | 0          | 17683,88   |
|        | 2                 | 1             | peso nullo  | LinStatic                                                                                                    | 50 | 0  | 0        | 0                 | 0    | 0          | 17683,88   |
|        | 2                 | 1,5           | peso nullo  | LinStatic                                                                                                    | 50 | 0  | 0        | 0                 | 0    | 0          | 17683,88   |
|        | 2                 | 2             | peso nullo  | LinStatic                                                                                                    | 50 | 0  | 0        | 0                 | 0    | 0          | 17683,88   |
|        | 2                 | 2,5           | peso nullo  | LinStatic                                                                                                    | 50 | 0  | 0        | 0                 | 0    | 0          | 17683,88   |
|        | 2                 | 3             | peso nullo  | LinStatic                                                                                                    | 50 | 0  | 0        | 0                 | 0    | 0          | 17683,88   |
|        | 2                 | 3,5           | peso nullo  | LinStatic                                                                                                    | 50 | 0  | 0        | 0                 | 0    | 0          | 17683,88   |
|        | 2                 | 4             | peso nullo  | LinStatic                                                                                                    | 50 | 0  | 0        | 0                 | 0    | 0          | 17683,88   |
|        | 2                 | 4,5           | peso nullo  | LinStatic                                                                                                    | 50 | 0  | 0        | 0                 | 0    | 0          | 17683,88   |
|        | 2                 | 5             | peso nullo  | LinStatic                                                                                                    | 50 | 0  | 0        | 0                 | 0    | 0          | 17683,88   |
|        | 2                 | 5,5           | peso nullo  | LinStatic                                                                                                    | 50 | 0  | 0        | 0                 | 0    | 0          | 17683,88   |
|        |                   | C.            |             | There is a second second second second second second second second second second second second second second se | En | 0  |          | 0                 | 0    | n.         | 1700.00    |
| Beco   |                   | 1 N N of      | 83          |                                                                                                    |    |    |          |                   |      | Add Tables | Done       |

## A questo punto importare la tabella su EXEL lasciando unicamente i dati che ci interessano e calcolando la $\sigma$ (N/A) di ogni asta.

| 1   | Inizio Layo       | out Tab   | elle Gi         | rafici S | SmartArt            | Formule      | Dati | Revisione |              |  |
|-----|-------------------|-----------|-----------------|----------|---------------------|--------------|------|-----------|--------------|--|
| [   | Modifica          |           |                 | Cara     | attere Allineamento |              |      |           |              |  |
|     | 🖣 🕌 Riempimento 🔹 |           | Calibri (Corpo) |          | 12 🔻 🖌              | A• A•        |      | abc 🔻 📰   | 👌 Testo a ca |  |
| Inc | olla 🥜 Cancella   | L T       | G C             | <u>S</u> | - 👌                 | • <u>A</u> • |      | ¢ \$      | Unisci       |  |
|     | 118 :             | : 🛞 🕥     | ( fx            |          |                     |              |      |           |              |  |
|     | A B               |           | С               | D        | E                   | F            | G    | Н         | 1            |  |
| 1   | TABLE: Elem       | ent Force |                 |          |                     |              |      |           |              |  |
| 2   | FRAME             | Р         | Α               | Ð        |                     |              |      |           |              |  |
| 3   | Text              | KN        | mmq             | MPA      | lar.                | 9            |      | 0 0 C     |              |  |
| 4   | 1                 | 30        | 2827            | 10,6     |                     |              |      |           |              |  |
| 5   | 2 50 2827         |           | 17,6            | 100      | 3                   |              | · ·  |           |              |  |
| 6   | 3                 | 30        | 2827            | 10,6     |                     |              |      |           |              |  |
| 7   | 4                 | -40       | 2827            | 14,1     |                     |              |      |           |              |  |
| 8   | 5                 | -40       | 2827            | 14,1     |                     |              |      |           |              |  |
| 9   | 6                 | -42,43    | 2827            | 15       |                     |              |      |           |              |  |
| 10  | 7                 | -14,14    | 2827            | 5        |                     |              |      |           |              |  |
| 11  | 8                 | -14,14    | 2827            | 5        | har.                | 9            |      | о. — о.   |              |  |
| 12  | 9                 | -14,14    | 2827            | 5        |                     |              |      |           |              |  |
| 13  | 10                | -14,14    | 2827            | 5        | 3.0                 | 2            |      | · ·       |              |  |
| 14  | 11                | -42,43    | 2827            | 15       |                     |              |      | 1         |              |  |
| 15  |                   |           |                 |          |                     |              |      |           |              |  |